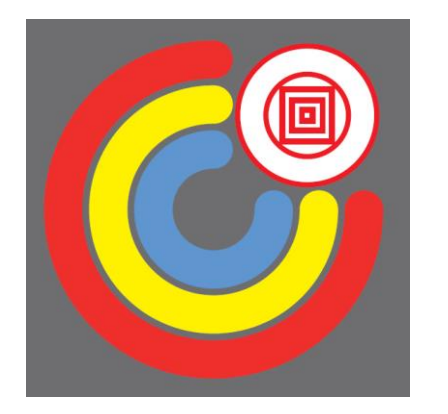

Procédure de connexion à l'ENT Espace Numérique de Travail et à Pronote

Pour les élèves, la connexion à l'ENT et à Pronote est obligatoire et doit devenir systématique.

Grace à cette méthode, vous pourrez accéder à votre Pronote et bien d'autres applications qui seront utilisées par vos enseignants pendant toute votre formation.

C'est également sur l'ENT que vous devrez déposer vos devoirs faits.

Ce diaporama va vous expliquer étape par étape les moyens de connexions à l'ENT et à Pronote.

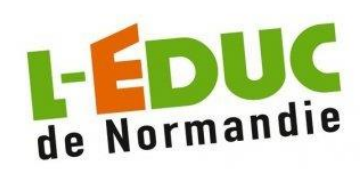

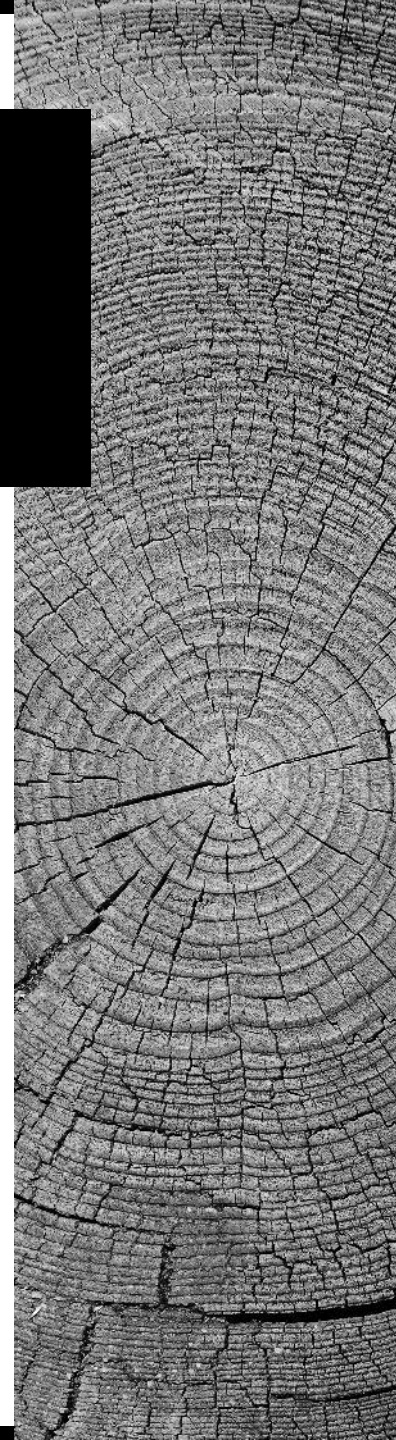

Allumez un ordinateur du lycée.

Entrez votre code SE<sub>4</sub> (votre identifiant et mots de passe donnés en début d'année).

Validez.

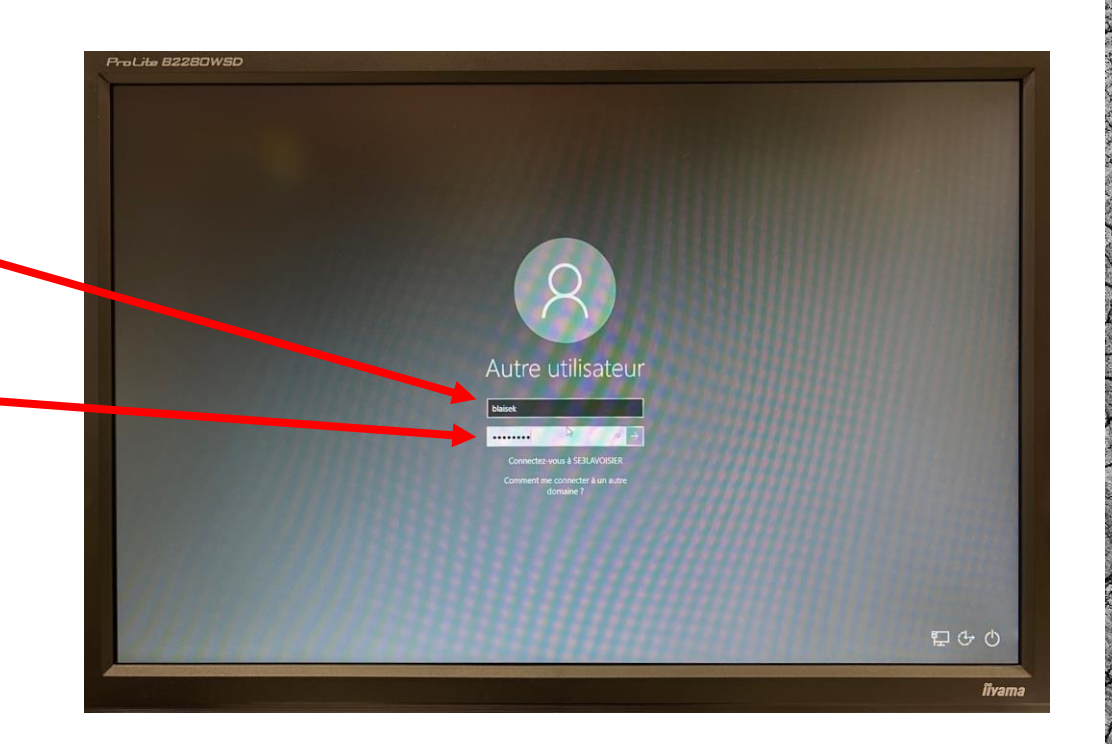

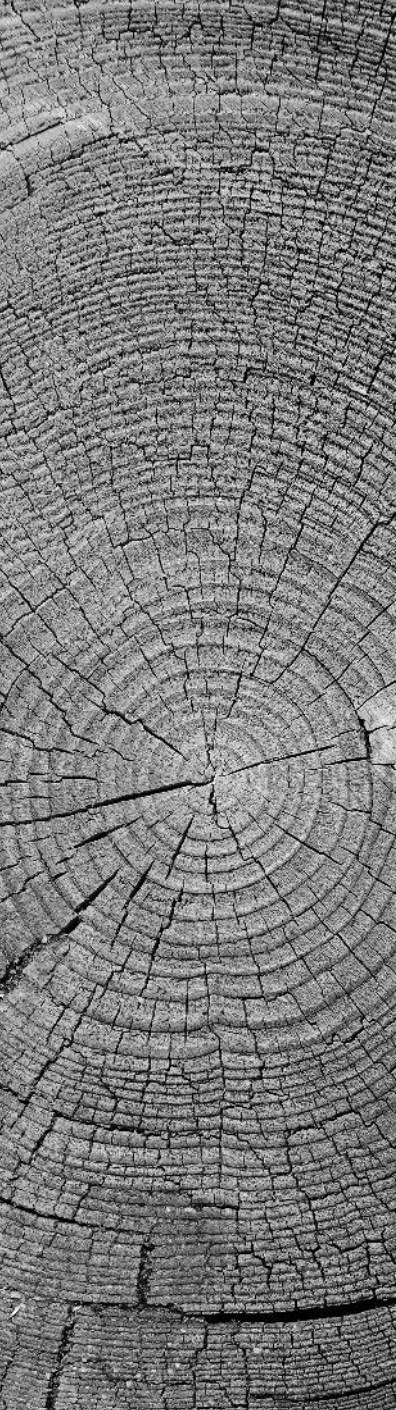

#### Une fois votre session ouverte:

Ouvrez le dossier raccourci élève et cliquez sur lycée Lavoisier. C'est un raccourci qui vous mène directement sur la page du lycée Lavoisier.

Ou rendez-vous sur internet et entrez l'adresse suivante : <u>https://www.lyceelavoisier-lehavre.com</u>

Cliquez sur Accès Élèves.

Enfin, sur la page cliquez sur l'Éduc de Normandie.

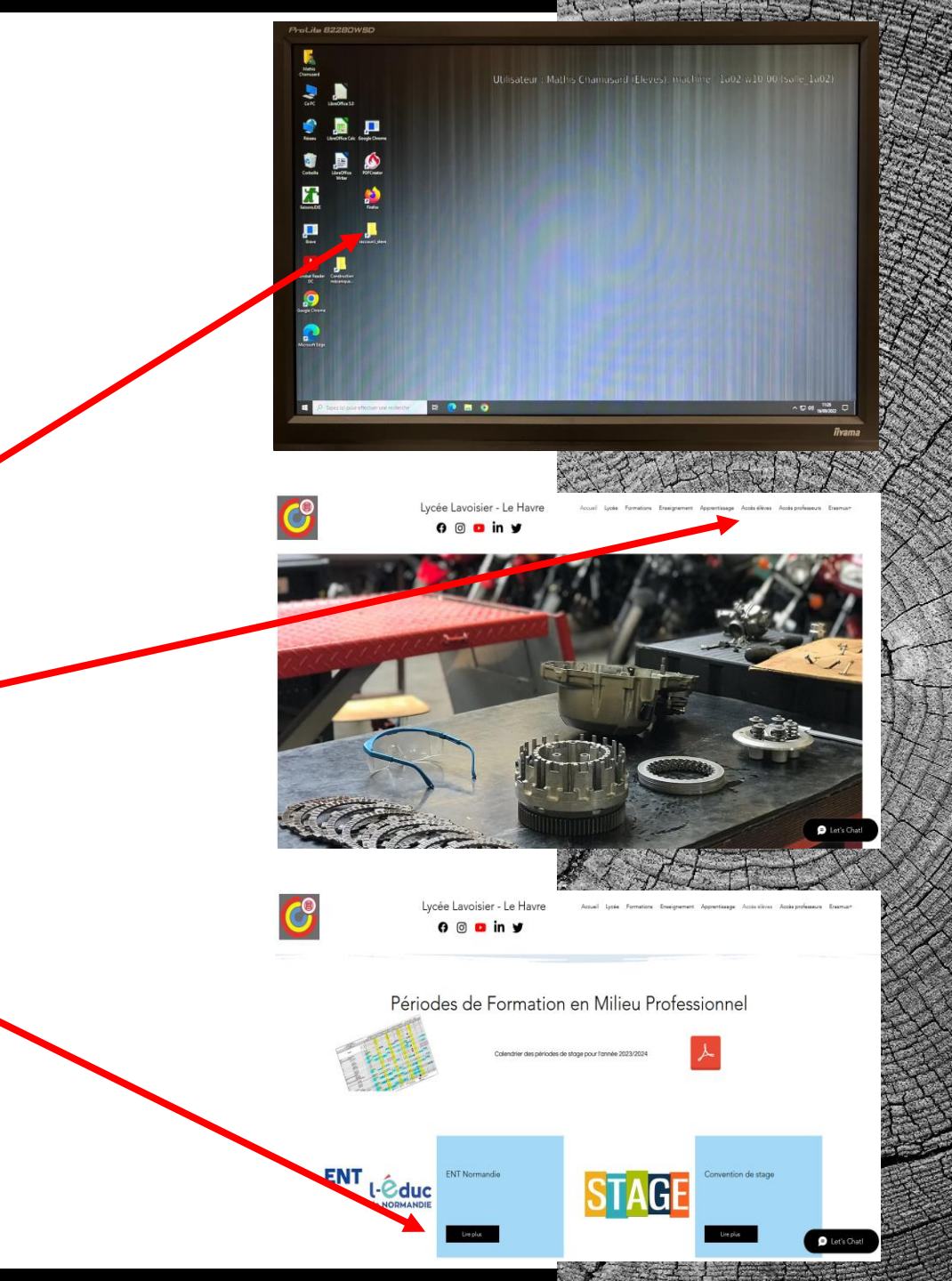

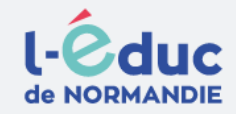

#### Portail de connexion à l'Éduc de Normandie

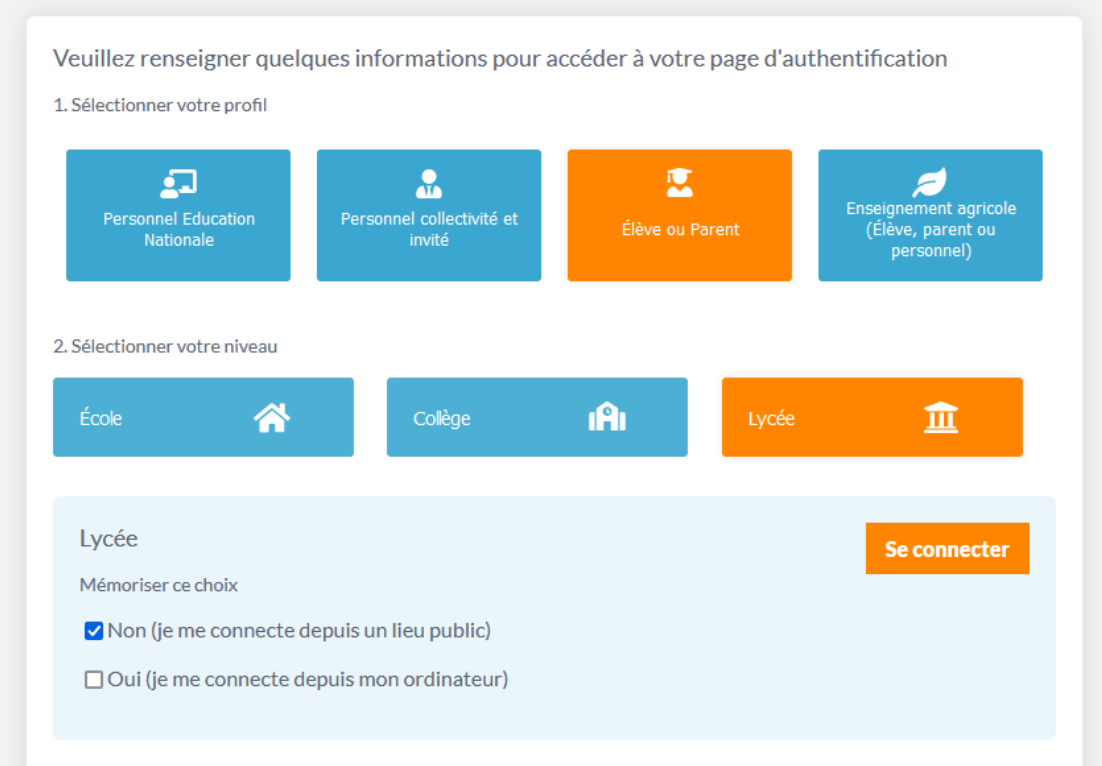

Vous voici maintenant sur la page d'accueil de l'Éduc de Normandie.

Cliquez sur l'accès Élève.

Cliquez sur l'accès Lycée.

Puis Se connecter.

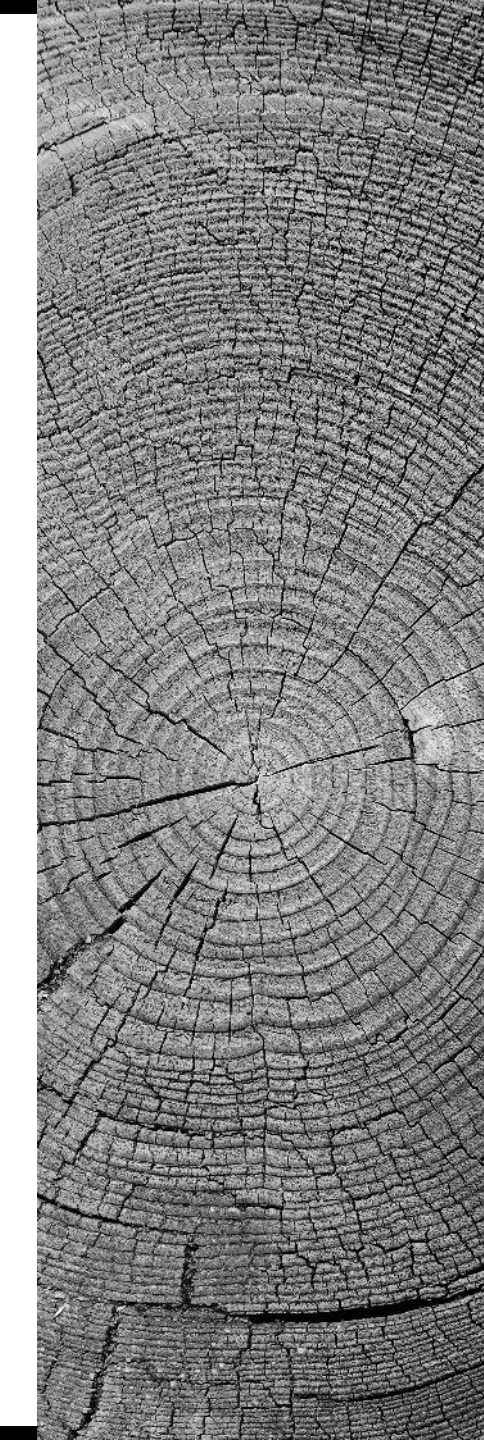

Il reste maintenant à s'identifier:

Cliquez sur l'accès élève.

Renseignez votre identifiant et mot de passe (Distribués en début d'année).

Enfin se connecter.

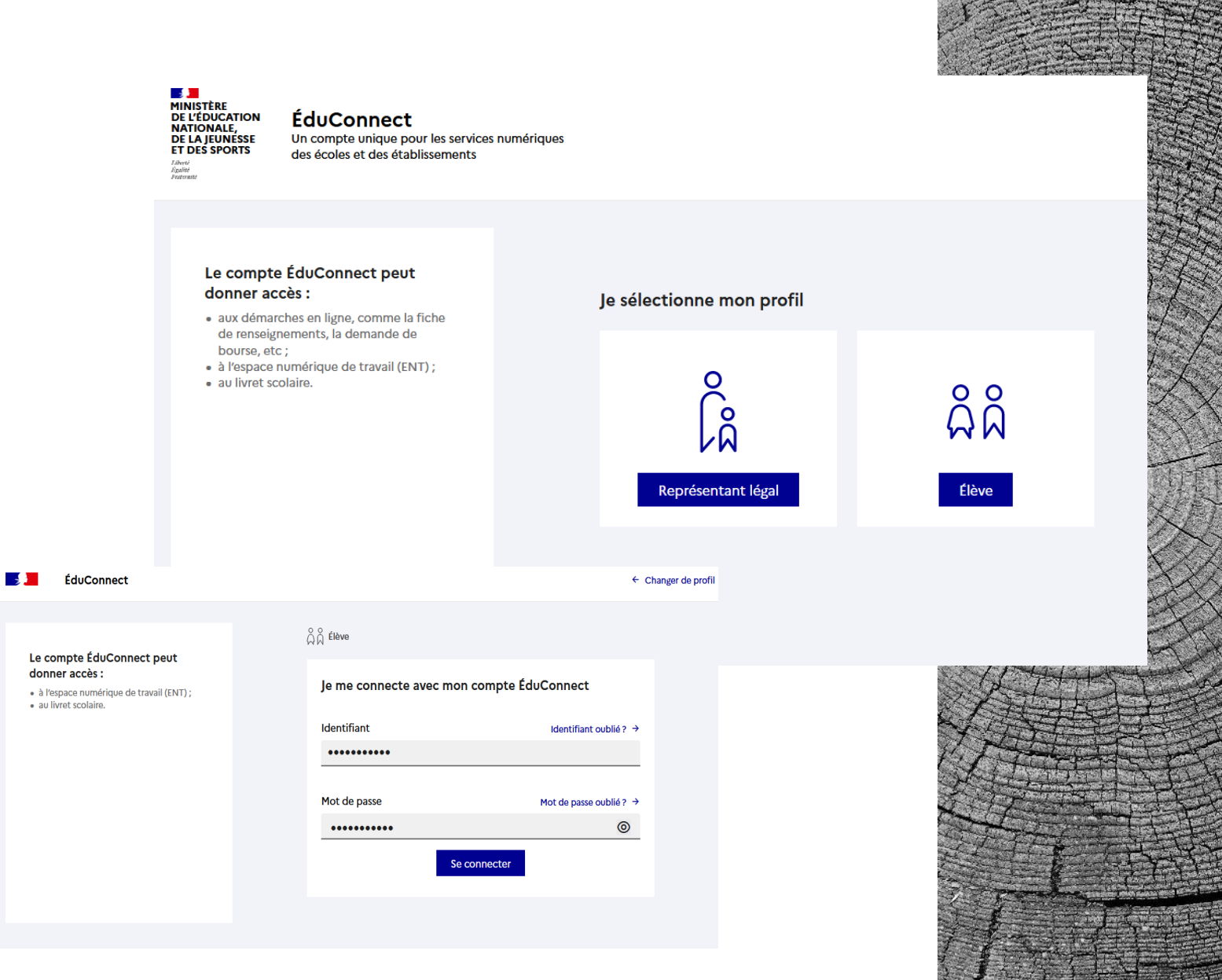

Vous voici maintenant connecté à votre ENT.

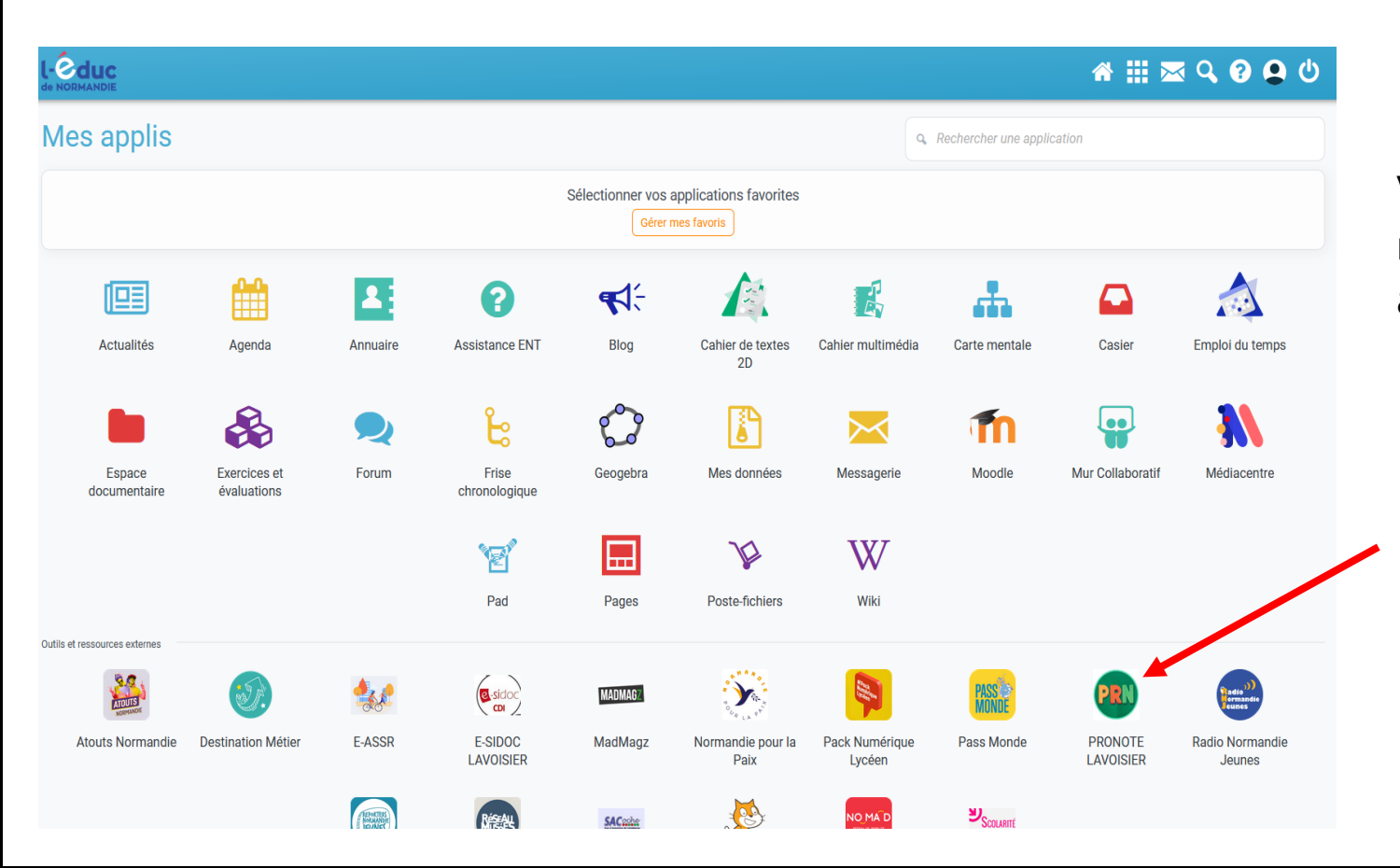

Vous pouvez maintenant naviguer et accéder à vos applications.

En cliquant sur Pronote vous y accéderez sans avoir besoin de vous identifier.

#### Vous êtes maintenant connecté à votre Pronote

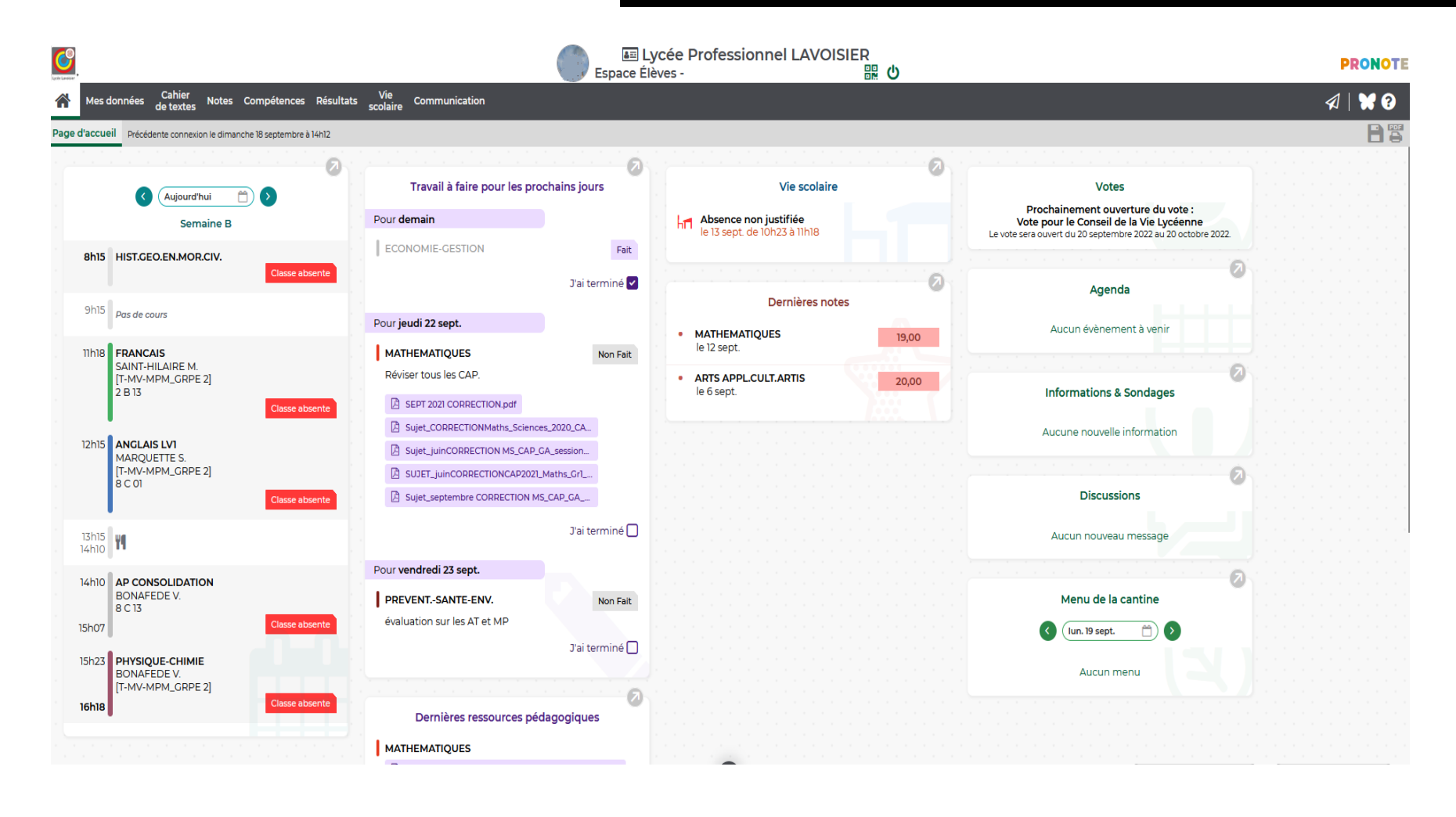

Soit en se rendant sur la page internet du Lycée Lavoisier et en cliquant sur Éduc de Normandie.

https://www.lyceelavoisier-lehavre.com

Soit en se rendant directement sur la page Internet de l'Éduc de Normandie.

https://connexion.l-educdenormandie.fr/

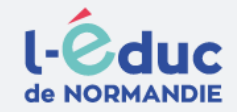

#### Portail de connexion à l'Éduc de Normandie

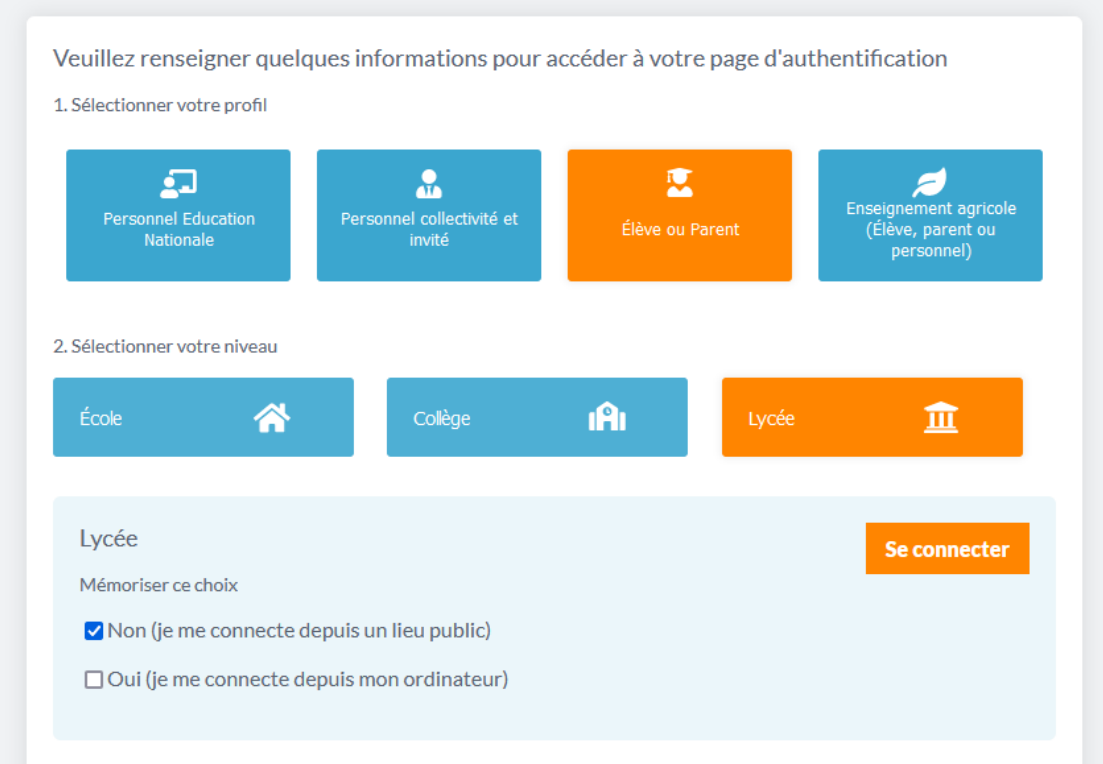

Vous voici maintenant sur la page d'accueil de l'Éduc de Normandie.

Cliquez sur l'accès Élève ou Parent.

Cliquez sur l'accès Lycée.

Puis Se connecter.

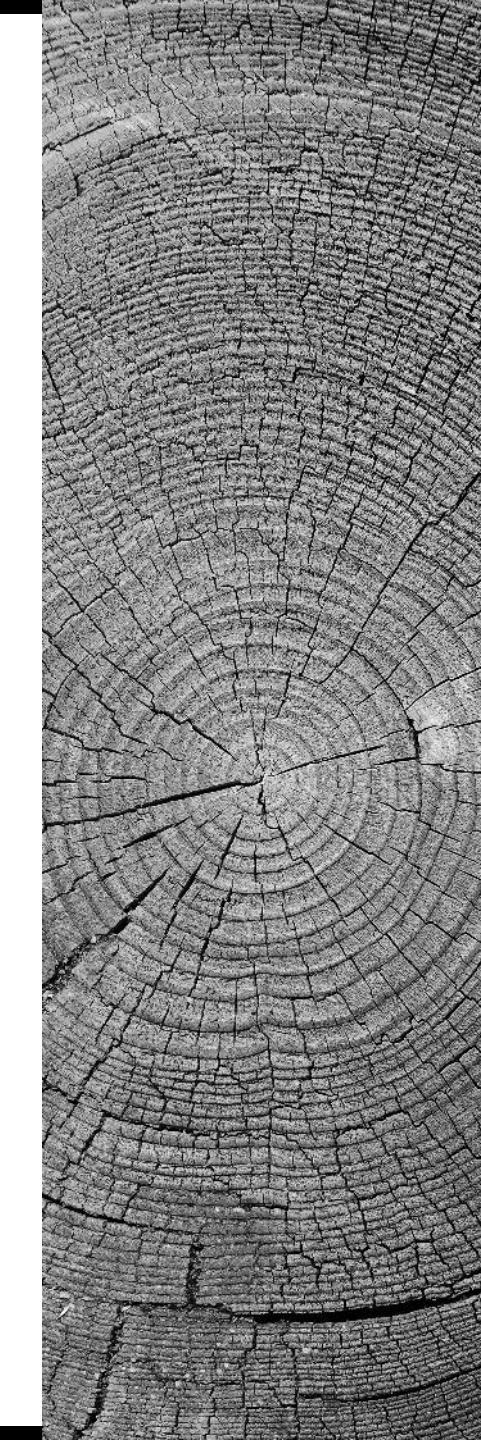

Il reste maintenant à s'identifier:

Cliquez sur l'accès élève.

Renseignez votre identifiant et mot de passe (Distribués en début d'année).

Enfin se connecter.

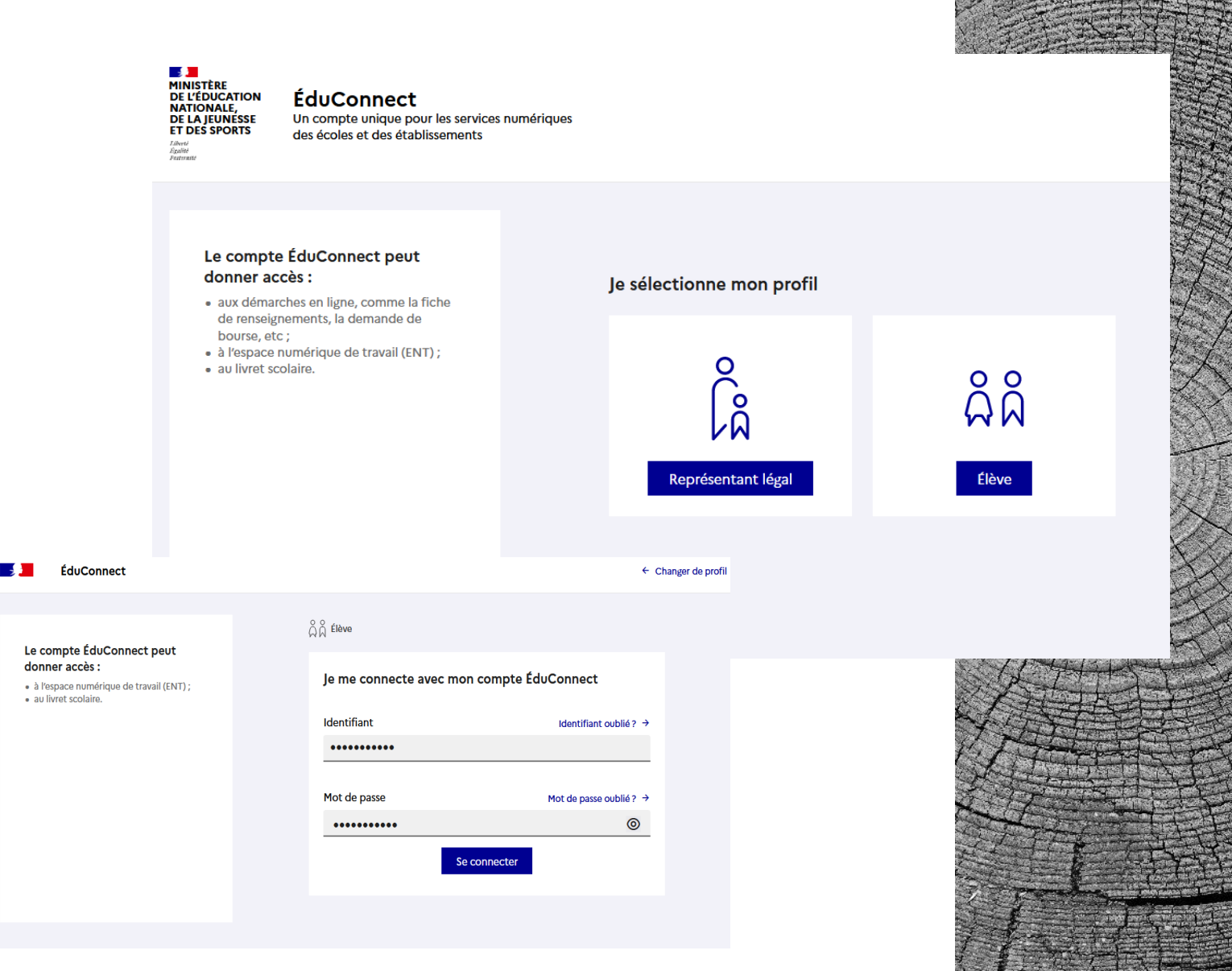

Vous voici maintenant connecté à votre ENT.

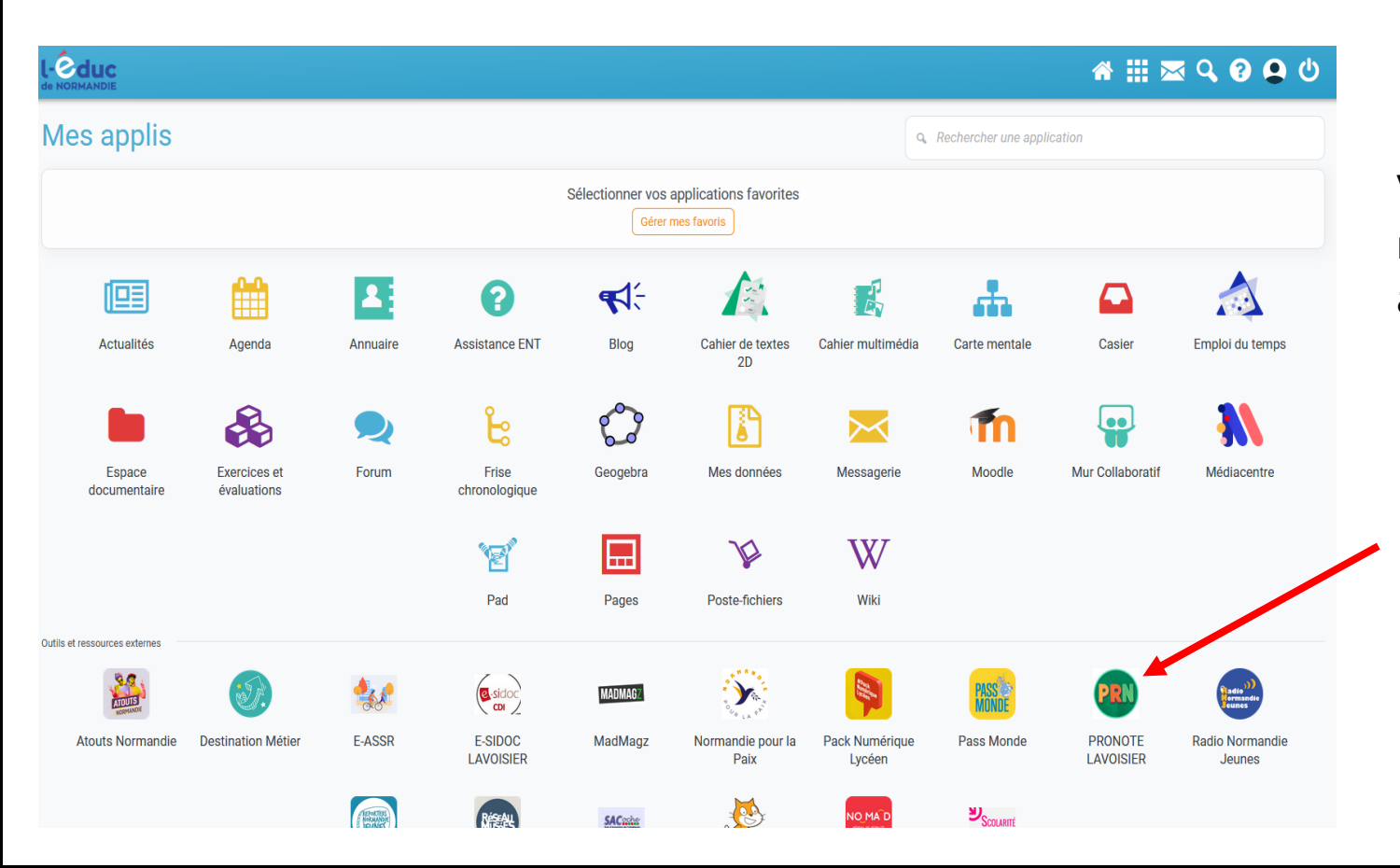

Vous pouvez maintenant naviguer et accéder à vos applications.

En cliquant sur Pronote vous y accéderez sans avoir besoin de vous identifier.

#### Vous êtes maintenant connecté à votre Pronote

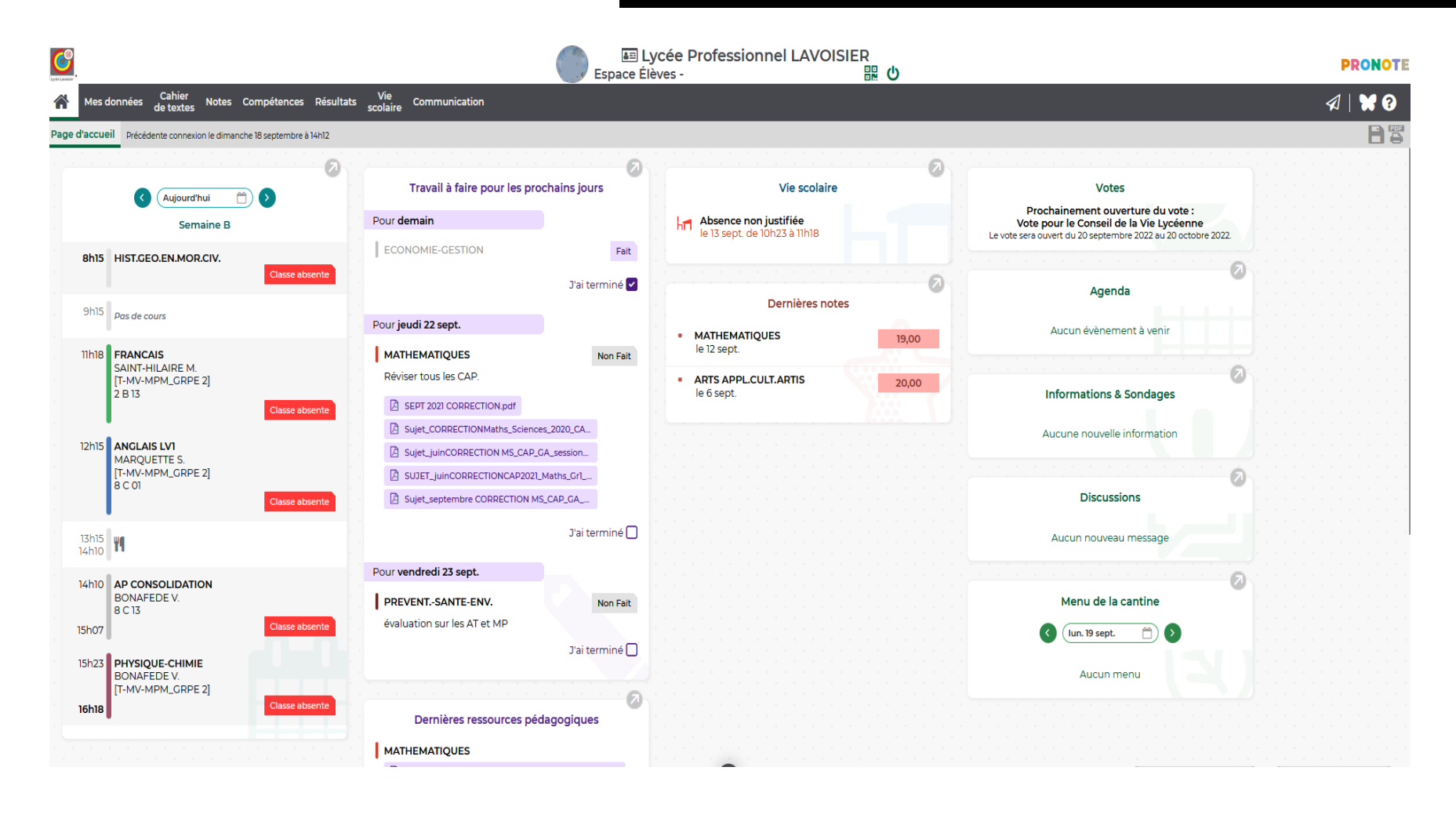

Connexion à l'ENT à partir d'un Smartphone ou d'une tablette

Une fois l'application installée, lancez-la:

- Commencez en cliquant sur <u>S'identifier.</u>
- Cliquez ensuite sur l'accès Élève ou Parent.
- Cliquez ensuite sur l'accès Lycée.
- Puis <u>Se connecter.</u>
- Cliquez sur l'accès **<u>Représentant légal.</u>**
- Renseignez votre identifiant et mot de passe (Distribués en début d'année).
- Vous êtes maintenant connecté à votre ENT.

Avec votre Smartphone ou votre tablette, rendez-vous dans votre Play Store ou Apple Store, téléchargez et installez l'application <u>l'Éduc de Normandie.</u>

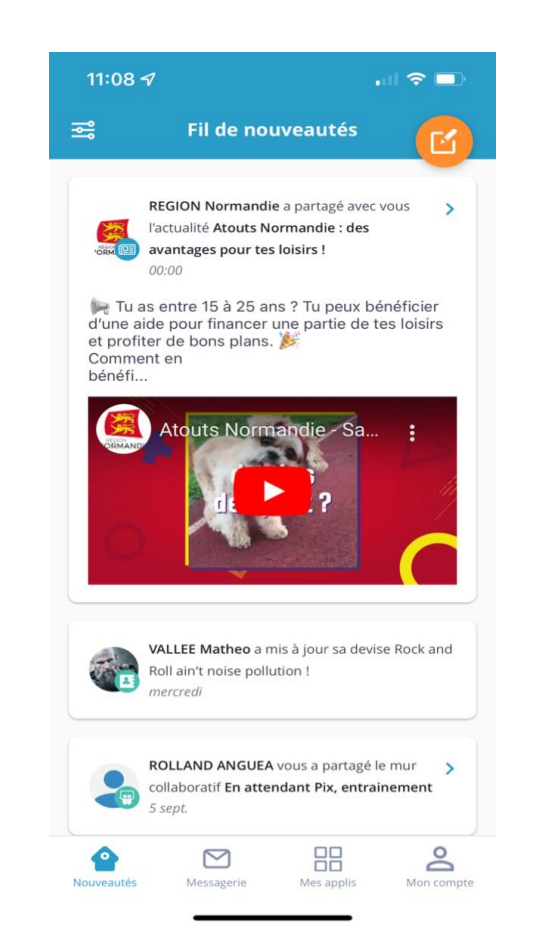

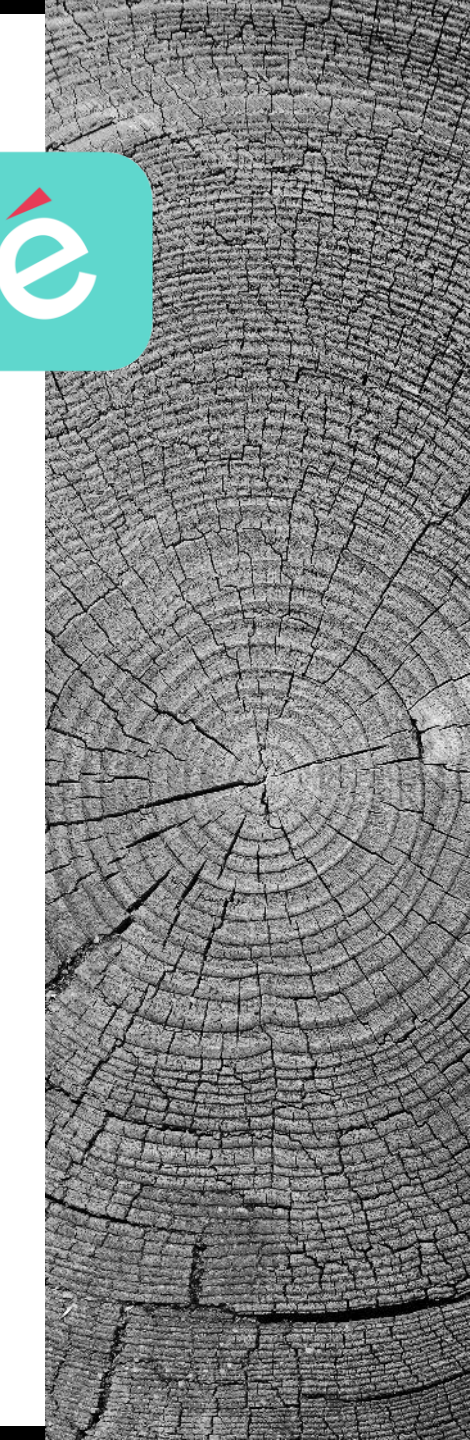

#### Connexion à Pronote à partir d'un Smartphone ou d'une tablette

Avec votre Smartphone ou votre tablette, rendez-vous dans votre Play Store ou Apple Store, téléchargez et installez l'application <u>Pronote.</u>

| Recherche                                                                                                  |                                | "   ≎ ■)                              |                  |
|----------------------------------------------------------------------------------------------------|--------------------------------|---------------------------------------|------------------|
|                                                                                                    | PRONOTE<br>Index Education     |                                       |                  |
|                                                                                                    | ¢                              |                                       | Û                |
| 1,3 K NOTES<br><b>1,9</b><br>★★☆☆☆                                                                         | ÂGE<br><b>4+</b><br>ans        | CLASSEMENT<br><b>N°1</b><br>Éducation | CRÉA<br>Index Ec |
| Nouveautés                                                                                                 |                                | Historique                            |                  |
| Version 0.1.58                                                                                             |                                | ll y a 1                              | mois             |
| Apercu                                                                                                    |                                |                                       |                  |
| . ,                                                                                                    |                                |                                       |                  |
| PRONOTE                                                                                                    |                                |                                       |                  |
| PRONOTE<br>PRON                                                                                            | IOTE                           |                                       |                  |
| PRONOTE      PRONOTE      PRON      Sélectionner      COLLEGE INDEX EDUCATIC Espace Parents - M. PARENT FI | votre profil :<br>PN<br>rancis |                                       |                  |
| PRONOTE<br>PRON<br>Selectionner<br>COLLEGE INDEX EDUCATIO<br>Espace Parents - M. PARENT For                | votre profil :<br>DN<br>rancis |                                       |                  |

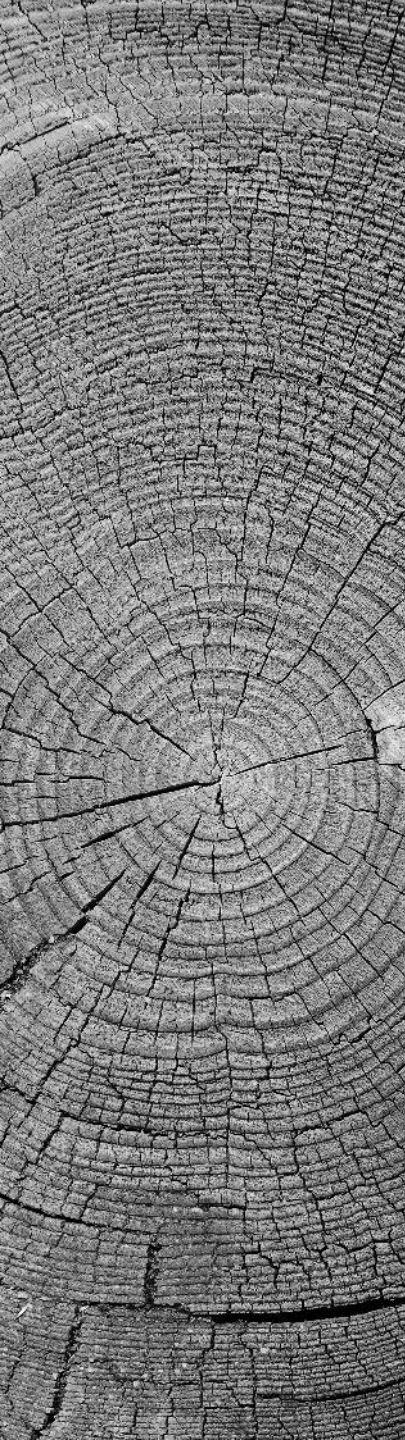

### Connexion à Pronote à partir d'un Smartphone ou d'une tablette

#### Une fois l'application installée, lancez-la:

- Acceptez les conditions générales d'utilisation.
- Activer les services.
- <u>Autorisez les notifications.(Très important).</u>
- Ajoutez un compte.
- Dès le message suivant, vous devrez vous connecter à votre Pronote depuis un ordinateur au Lycée ou de votre ordinateur personnel..

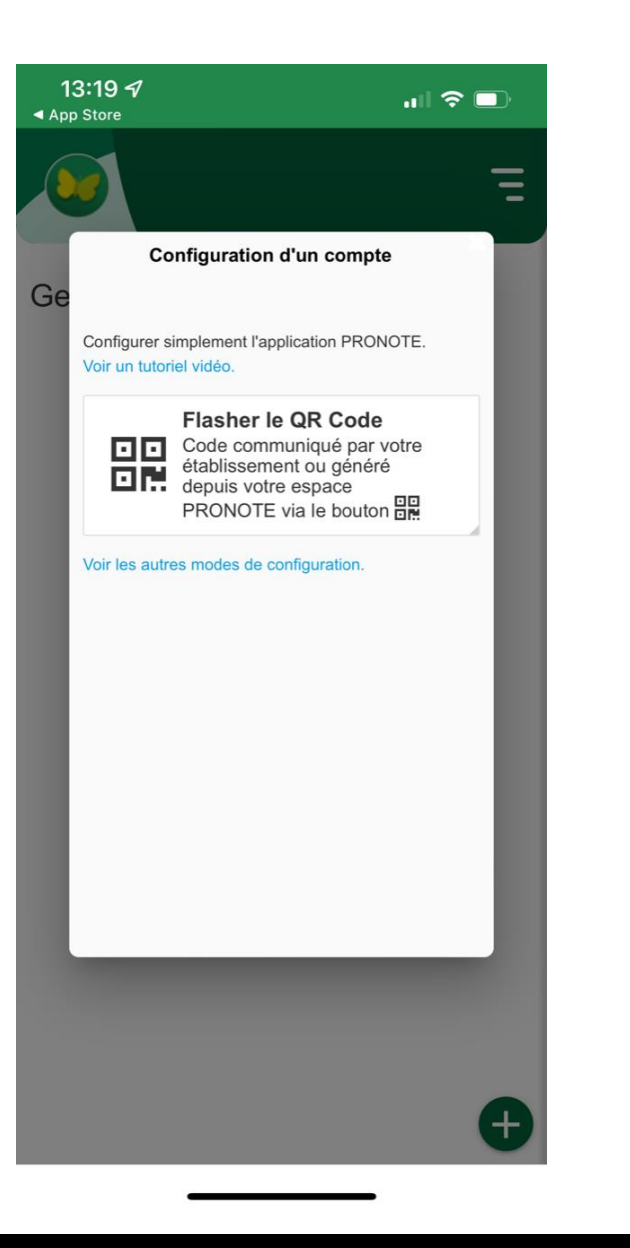

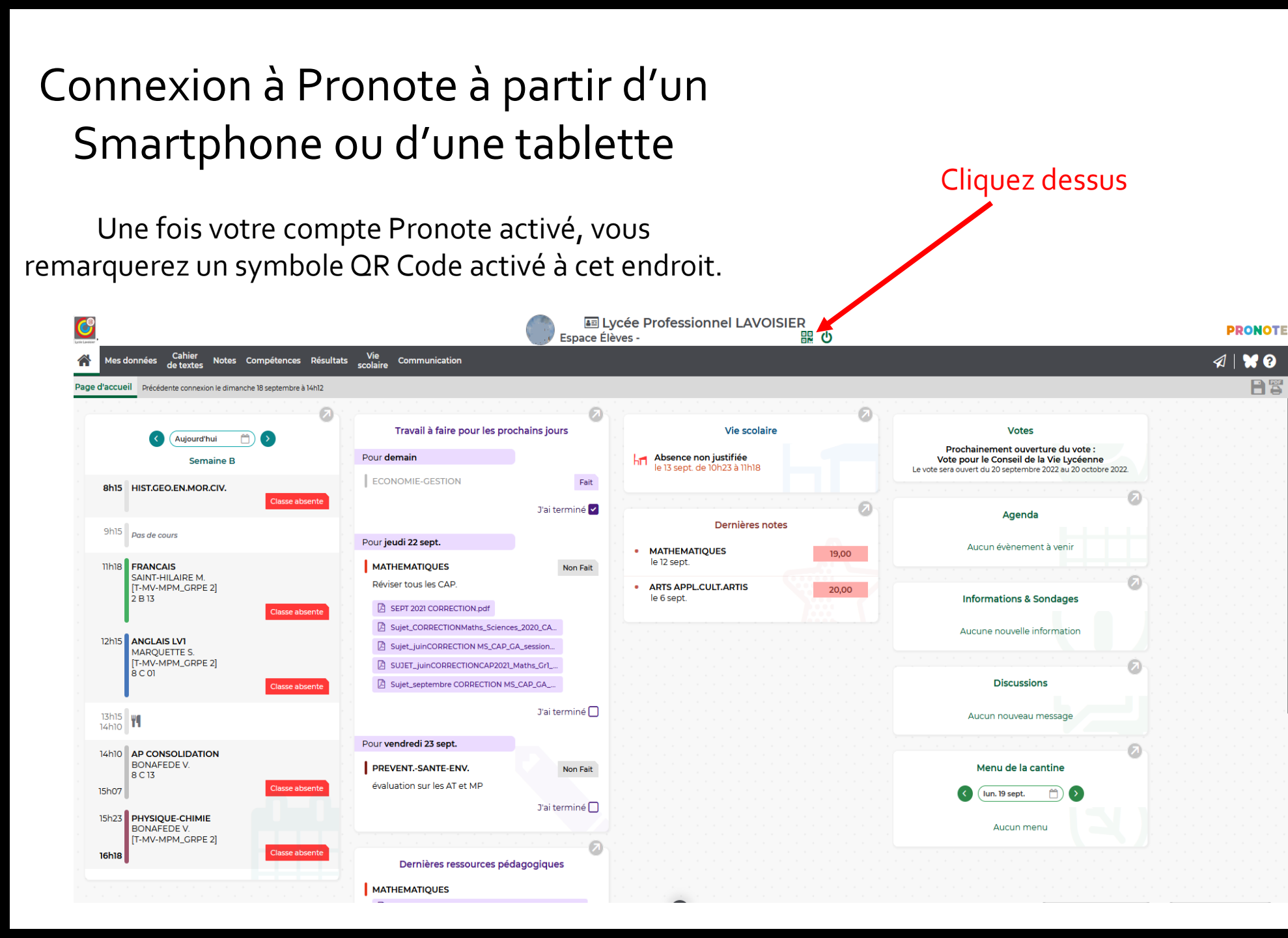

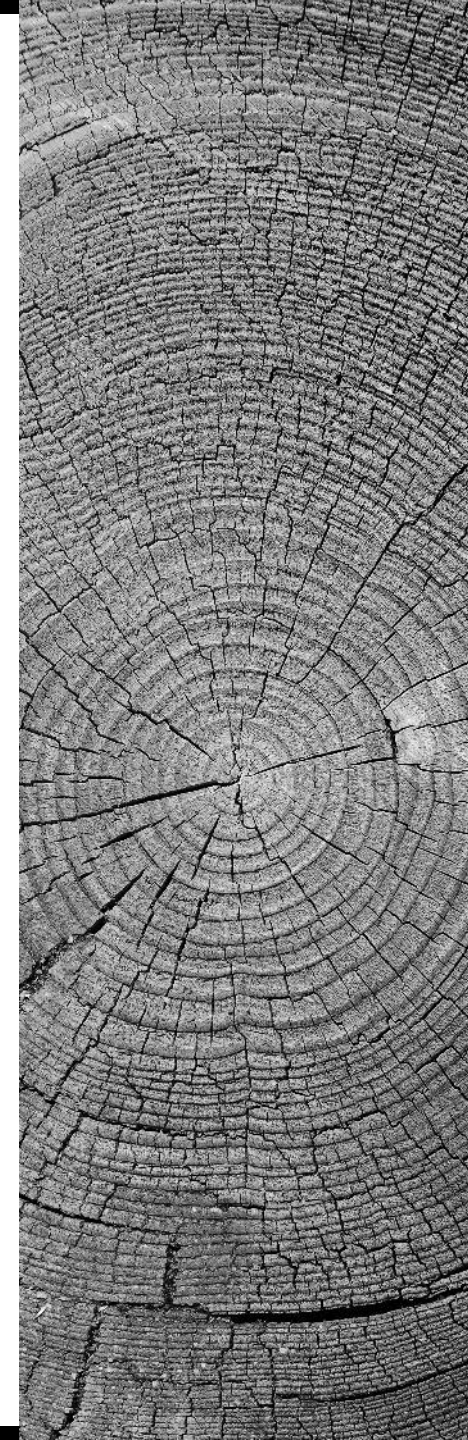

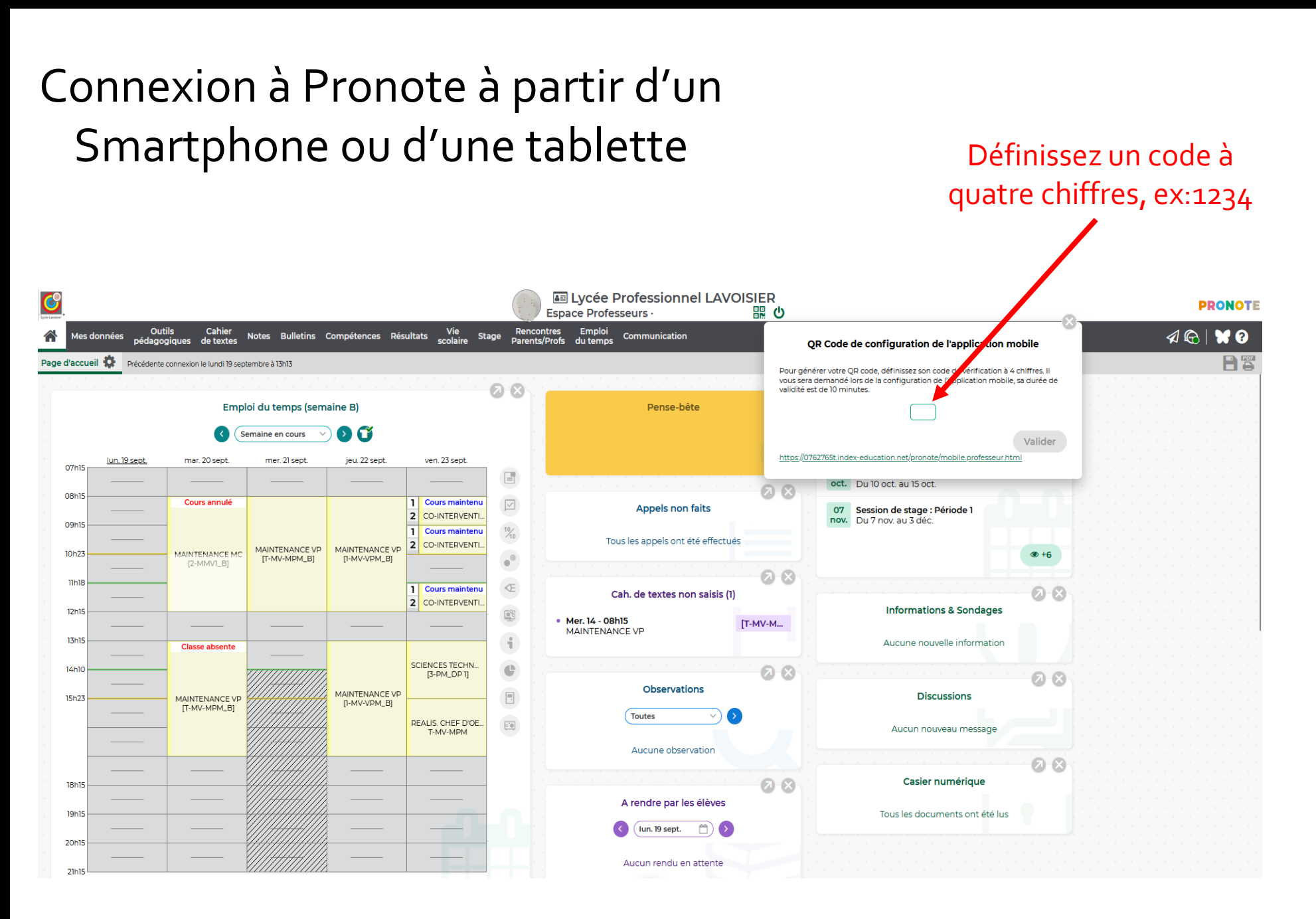

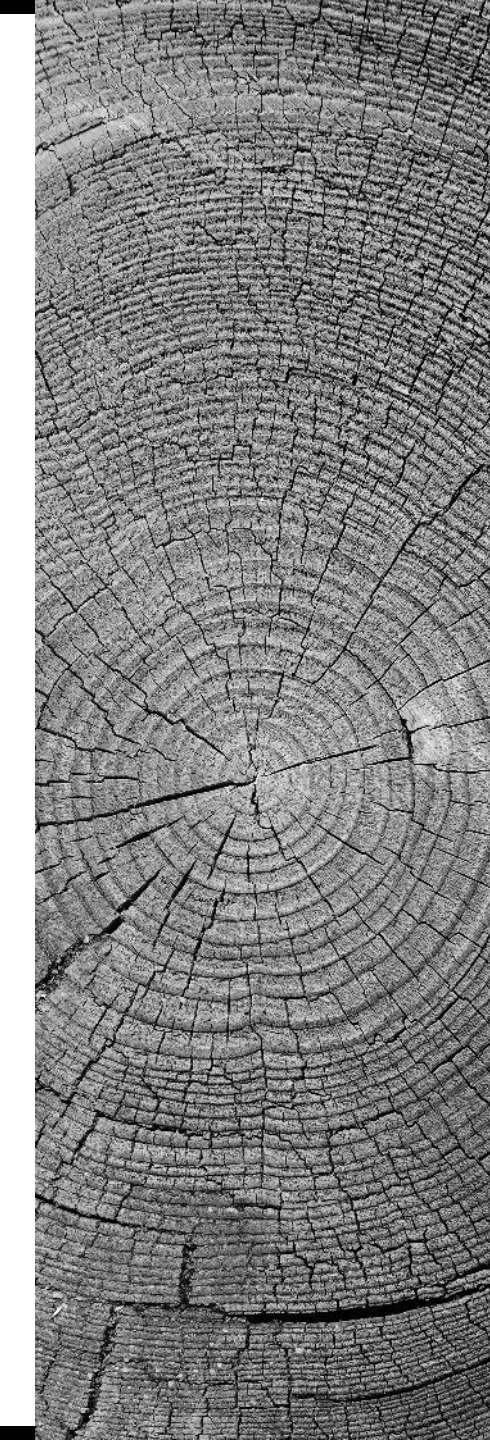

# Connexion à Pronote à partir d'un Smartphone ou d'une tablette

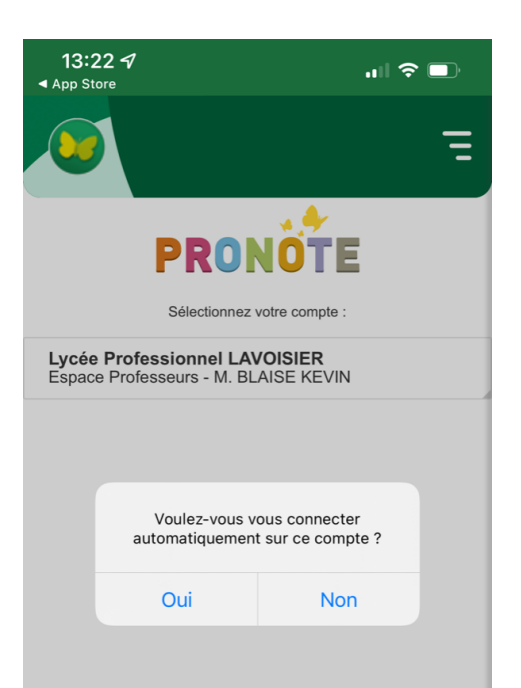

Flasher maintenant ce QR Code à l'aide de votre Smartphone ou de votre tablette par l'application Pronote.

> Si la demande vous est faite, acceptez l'accès de Pronote à votre appareil photo.

Sur l'écran proposé, saisissez de nouveau le code que vous avez choisi quelques minutes avant sur votre ordinateur.

Vous voici connecté à votre Pronote sur votre Smartphone ou votre tablette, pensez à valider la connexion automatique à ce compte à chaque connexion.

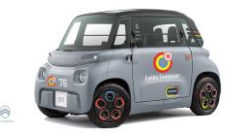